## Kopieren auf einen MAC

Kopieren Sie die Dateien auf folgende Weise auf einen Mac PC.

HINWEIS: \_\_\_\_\_\_ Drücken Sie die Tasten UP/< oder DOWN/>, um den Cursor auszuwählen bzw. ihn nach oben/links oder nach unten/rechts zu bewegen.

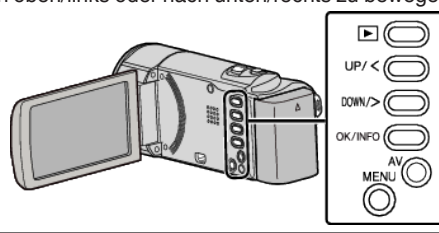

1 Klappen Sie den LCD-Monitor auf.

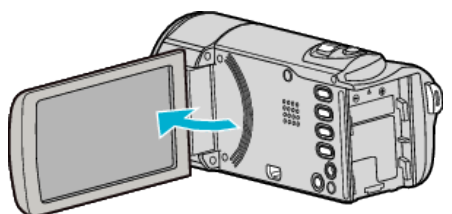

2 Schließen Sie das USB-Kabel und das AC-Netzteil an.

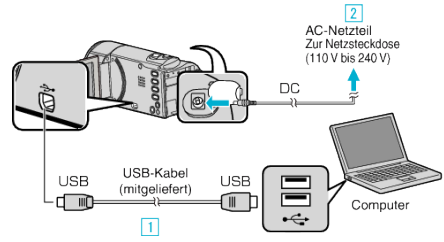

- 1 Verbinden Sie die Geräte mithilfe des mitgelieferten USB-Kabels.
- 2 Schließen Sie das AC-Netzteil an das Gerät an.
- Das Gerät schaltet sich beim Anschluss über das AC-Teil automatisch ein.
- Achten Sie darauf, das mitgelieferte JVC AC-Netzteil zu nutzen.
- 3 Das Menü "GERÄT AUSWÄHLEN" wird angezeigt.
- Die mitgelieferte Software wird für diesen Vorgang nicht benötigt.
- **3** Wählen Sie "AN PC ANSCHLIESSEN" und drücken Sie OK.

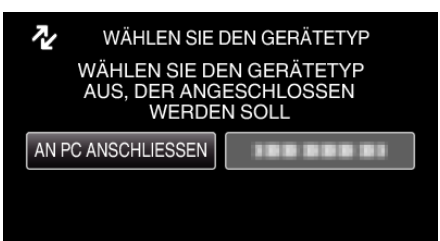

- Betätigen Sie UP/< oder DOWN/>, um den Cursor zu bewegen.
- 4 Wählen Sie "AUF PC WIEDERGEBEN" und drücken Sie OK.

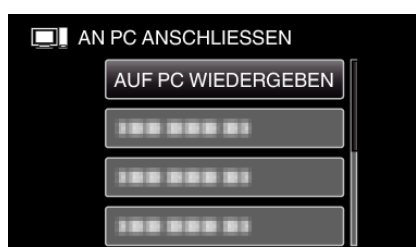

- Betätigen Sie UP/< oder DOWN/>, um den Cursor zu bewegen.
- Drücken Sie MENU, um den Vorgang abzubrechen und zum vorigen Bildschirm zurückzukehren.
- Schließen Sie das Programm LoiLoScope AX, falls es selbstständig startet.
- Die nachfolgend beschriebenen Schritte sind am Computer durchzuführen.

- 5 Klicken Sie im Desktop auf das Symbol "JVCCAM\_MEM" oder "JVCCAM\_SD".
  - Der Ordner wird geöffnet.
- 6 Klicken Sie auf das Symbol für die Spaltenanzeige.

Symbol Spaltenanzeige

| 000          |           |     | PRC001     |       |             |  |
|--------------|-----------|-----|------------|-------|-------------|--|
| <b>A F</b>   | 12 E II I | 9 💿 | <b>*</b> - |       | ٩           |  |
| W (DE VICE   | DOM:      | •   | MOR_INFO   | •     | MOVID1.NDD  |  |
| National HD  | EXTNOV    | •   | E PRC001   |       | NOV101.NO   |  |
| the store is | PRIVATE   | •   |            | 1     | NOV302-NOD  |  |
|              | 🚞 AVC-D   |     |            |       | NOV102.NDI  |  |
|              |           |     |            |       | NOV303.NOD  |  |
|              |           |     |            |       | NOV103.NO   |  |
|              |           |     |            |       | NOV104.NOD  |  |
|              |           |     |            |       | NOV204,NOI  |  |
|              |           |     |            | . I P | MOV305.NOD  |  |
|              |           |     |            |       | MOV305.NOI  |  |
|              |           |     |            |       | CONCERN AND |  |

- Öffnen Sie den Ordner mit den gewünschten Dateien.
- 7 Kopieren Sie die Dateien im Computer in einen beliebigen Ordner (Desktop, usw.).

| Zu kopierende | Dateien |
|---------------|---------|
|---------------|---------|

| 000                                                                                                    |                                             |   | PRC001           |   |                                                                                                    | 0 |
|----------------------------------------------------------------------------------------------------|---------------------------------------------|---|------------------|---|----------------------------------------------------------------------------------------------------|---|
| <b>A P</b>                                                                                                    | 12 - II - II                                | 0 | - <del>0</del> - | _ | 2                                                                                                    |   |
| ▼ OE VICE<br>M NAME OF HE<br>I DON<br>I DON<br>I | ECIN<br>ECINOV<br>ECINOV<br>EVINTE<br>W/C-D | • | RGR INFO         | • | NOV301.N3D NOV301.N3D NOV302.N3D NOV302.N3D NOV303.N3D NOV303.N3D NOV303.N3D NOV303.N3D NOV303.N3D NOV303.N3D NOV303.N3D NOV303.N3D NOV303.N3D NOV303.N3D |   |

## **VORSICHT : -**

- Werden Ordner oder Dateien im PC gelöscht/verschoben/umbenannt, können sie auf diesem Gerät nicht mehr wiedergegeben werden.
- Auf einen MAC kopierte MP4-Dateien können nicht in iMovie importiert werden.

Um MP4-Dateien mit iMovie verwenden zu können, müssen diese mithilfe von iMovie importiert werden.

## HINWEIS : -

- Nutzen Sie zum Bearbeiten/Ansehen der Dateien eine Software, die MP4 SD (Video)-Dateien unterstützt.
- Zum Entfernen des Geräts vom Computer ziehen Sie das Symbol "JVCCAM\_MEM" oder "JVCCAM\_SD" vom Desktop in den Papierkorb.

## iMovie

Mithilfe der Apple Software iMovie '08, '09 oder '11 können Sie Dateien von diesem Gerät auf einen Computer importieren.

Wählen Sie im Apple-Menü "Über diesen Mac", um die

Systemanforderungen zu überprüfen. Sie können die Version des Betriebssystems, den Prozessor und die Größe des Speichers auswählen.

- Aktuelle Informationen zu iMovie finden Sie auf der Website von Apple.
- Einzelheiten zur Benutzung von iMovie finden Sie in der Hilfedatei der Software.
- Es wird nicht garantiert, dass die Bedienschritte in allen Computersystemen durchführbar sind.